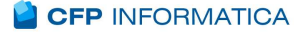

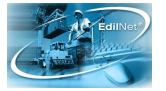

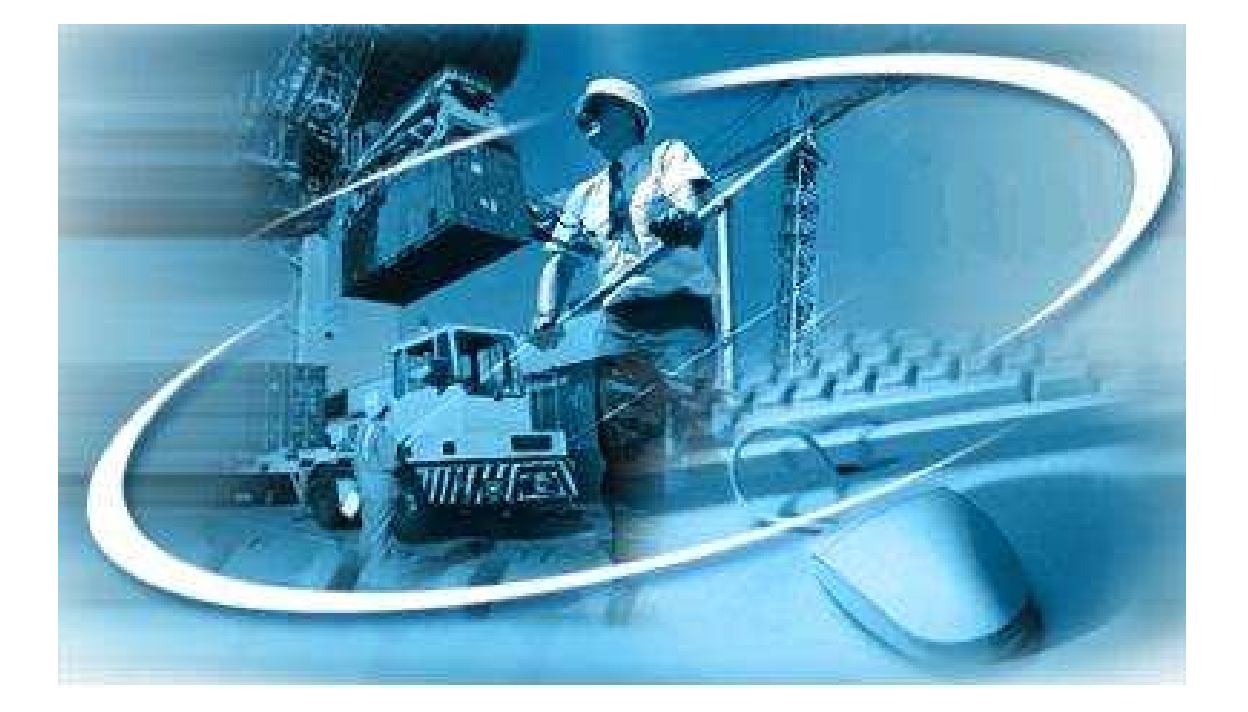

# PARINET WEB

Manuale del Sistema On Line di Gestione Richieste Visite Mediche

**Cfp Informatica Srl** Via V. Corvino 104 - 00040 Roma Tel. 06 79800339 - 349 e-mail: assistenza@cfp.it

Release 1.0 Data Ult. Agg.: Gennaio 2007

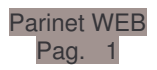

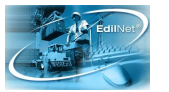

# **1 PARINET WEB**

L'Impresa/Consulente collegandosi al Sito dell'Edilcassa può, tramite PARINET WEB:

- Visualizzare lo <u>Stato</u> delle richieste di Visita Medica;
- Richiedere una <u>nuova Visita Medica</u> selezionando i dipendenti da sottoporre a visita (i dipendenti devono necessariamente essere presenti nella base dati di EDILNET/PARINET).

Il presente manuale aiuta l'utente, Consulente o impresa, nell'uso del software on line **PARINET WEB** per la richiesta e la gestione delle Visite Mediche.

Per usufruire delle funzionalità di PARINET WEB bisogna collegarsi al sito dell'Edilcassa ed accedere all'area riservata utenti, attraverso

gli appositi campi di accesso (Nome utente e Password) presenti in ogni pagina del sito.

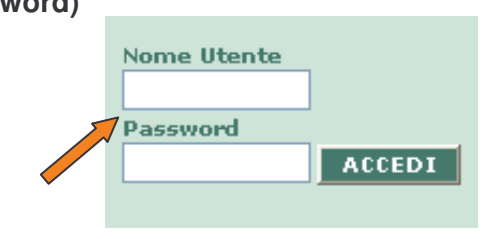

1.1 Norme di utilizzo per l'accesso all'area riservata del sito

L'accesso all'area riservata è regolamentato ed accertato da un nome utente ed una password che verranno fornite dal responsabile del servizio dell'Edilcassa, all'utente che ne farà richiesta.

L'accesso identifica, oltre all'utente, anche il profilo di appartenenza.

Tra i profili attualmente abilitati ci sono quelli dell'Impresa e del Consulente. La distinzione in base al profilo assegnato differenzia le attività che possono essere eseguite.

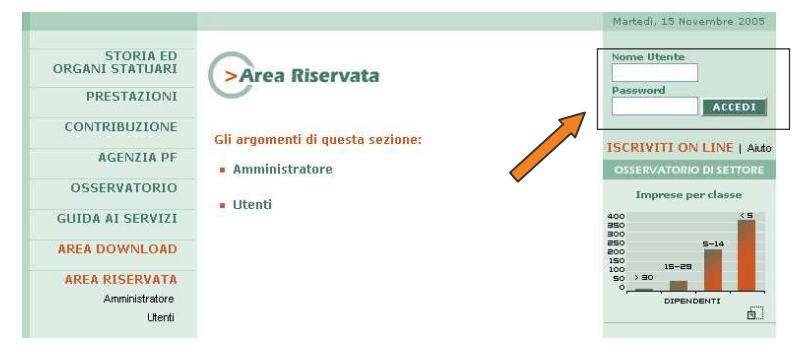

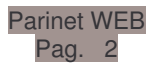

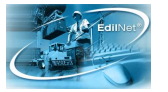

Il nome utente valido per l'accesso per la figura del **Consulente** è formato dalla parola chiave "CS\_" seguito da un codice identificativo univoco di sei caratteri numerici, assegnato dalla cassa. Per esempio un codice valido sarà il formato "CS\_000001".

Per l'accesso del profilo **Impresa**, la parola chiave è "IMP\_" seguita anch'essa da un codice identificativo univoco di sei caratteri numerici. In questo caso il nome utente si presenterà nel formato "IMP\_000001".

# 2.3 Area Utenti

Se si accede tramite il profilo **Impresa**, si verrà introdotti direttamente nelle diverse funzionalità di EdilWeb /PARINET WEB

|                              |                     | Martedì, 15 Novembre 2005 |
|------------------------------|---------------------|---------------------------|
| STORIA ED<br>ORGANI STATUARI | AREA UTENTI EDILWEB | Nome Utente               |
| PRESTAZIONI                  | Nome Utente         | Password ACCEDI           |
| CONTRIBUZIONE                | Password            | ISCRIMITE ON LINE LAND    |
| AGENZIA PF                   | ACCEDI              | OSSERVATORIO DI SETTORE   |
| OSSERVATORIO                 |                     | Imprese per classe        |

Se si entra attraverso il profilo **Consulente**, bisognerà innanzitutto selezionare un'impresa dalla lista per accedere all'area riservata dell'impresa stessa.

| Utente: CS_000042 | ::LOGOUT                                    |
|-------------------|---------------------------------------------|
|                   |                                             |
| AREA RISERVATA    | AREA GUNSULENTI                             |
|                   | Selezionare un'impresa dall'elenco:         |
|                   | ·                                           |
|                   | 000086-BERTOZZI RINO                        |
|                   | 000107-STELLA DANIELE E LANZONI DAVIDE SNC  |
|                   | 000108-S.A.I.P.A. DI PACI RICCARDO E C. SDF |
|                   | 000109-S.P.A.S. SNC DI MAZZONI E C.         |
|                   |                                             |

Per Imprese e Consulenti si aprirà la pagina con tutte le funzioni a disposizione dell'utente, come mostrato nella successiva immagine.

| Utente: IMP_001810                 |             |  |
|------------------------------------|-------------|--|
| ::LOGOUT                           |             |  |
| AREA IMPRESE                       |             |  |
| Le funzioni di questa              | sezione:    |  |
| modifica password                  |             |  |
| anagrafica impres                  | a           |  |
| denunce                            |             |  |
| <ul> <li>vis.arch.denun</li> </ul> | ce storico  |  |
| <ul> <li>inserim. manua</li> </ul> | ale denunce |  |
| <ul> <li>inserim. denum</li> </ul> | ce file     |  |
| Inserimento presta                 | zioni       |  |
| Richieste visite me                | diche       |  |
| anagrafica lavorat                 | ori         |  |
| versamenti                         |             |  |
| caricamento foto t                 | esserini    |  |

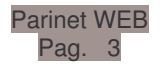

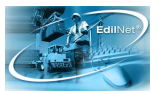

La sezione relativa alle funzionalità di **PARINET** è quella indicata dalla voce **Richieste** visite mediche.

Quindi le attività che possono essere eseguite in base al profilo sono:

- 1. **CONSULENTE:** può richiedere una visita medica e consultare lo stato delle richieste per tutte le imprese alle quali presta la consulenza.
- 2. **IMPRESA**: può richiedere una visita medica e consultare lo stato delle proprie richieste.

# 3. Richiesta Visita Medica

Se l'utente che deve richiedere la visita è l'Impresa stessa, una volta cliccato sulla voce Richieste Visite Mediche, si aprirà una nuova maschera e vedrà nei campi solo il codice e la descrizione propri

| Impresa<br>001080 | EDILIZIA VALLE DEL SALTO SRL       |  |
|-------------------|------------------------------------|--|
| Provincia<br>RM   |                                    |  |
|                   | Inserimento Nuova Richiesta Visita |  |
|                   |                                    |  |

dell'impresa; se si tratta di un Consulente, potrà selezionare l'impresa dal menu a tendina ed anche la provincia per la quale si richiede la visita (se l'impresa lavora su più province).

Parinet WEB Pag. 4

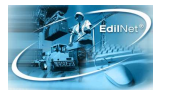

Entrando in questa maschera di <u>Richiesta Visita</u> si può controllare anche lo stato delle richieste inoltrate.

| EDIL           | CASS | IO IO         | X                                                            | and the second second |                    |             | Shippin    |
|----------------|------|---------------|--------------------------------------------------------------|-----------------------|--------------------|-------------|------------|
|                |      | Ir<br>Pr<br>R | npresa<br>11810 MONACO SPA<br>ovincia<br>M Inserimento Nuova | Richiesta Visita      | M                  | ~           |            |
| Data Richiesta | Pr.  | Codice        | Laboratorio                                                  | Data Visita           | Importo Preventivo | Stato       |            |
| 02/11/2006     | RM   | 000001        | Centro Sicurezza Lavoro S.rl.                                |                       | 31,81              | AUTORIZZATA | Visualizza |

I possibili stati di avanzamento della richiesta possono essere:

| • | In Attesa di autorizzazione | La richiesta è stata inoltrata ma non ancora autorizzata dall'Edilcassa                                                    |
|---|-----------------------------|----------------------------------------------------------------------------------------------------|
| • | Autorizzata                 | La richiesta è stata autorizzata dall'Edilcassa<br>ma il Laboratorio non ha ancora indicato la data<br>della Visita Medica |
| • | Prenotata                   | Il Laboratorio ha indicato la data della Visita Medica                                                                     |
| • | Effettuata                  | E' stata registrata la Data fattura del Laboratorio su<br><u>PARINET</u> (Rete Locale)                                     |
| • | Annullata                   | La richiesta è stata Autorizzata dall'Edilcassa ma non è stata mai effettuata.                                             |
|   |                             |                                                                                                    |

• Non Autorizzata La richiesta non è stata autorizzata dall'Edilcassa per irregolarità contributiva.

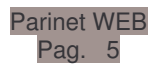

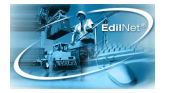

Cliccando sul tasto **Inserimento nuova Richiesta Visita** si entra nella maschera di gestione della richiesta <u>Visita Medica</u> (Vedi <u>Immagine1</u>)

| EDILCASSA<br>DEL LAZIO                                                                                                    |                                                                                                    |                                    | Shirthing . |
|----------------------------------------------------------------------------------------------------|----------------------------------------------------------------------------------------------------|------------------------------------|-------------|
| Impresa Cod. 001810 Descr.                                                                                                    | MONACO SPA                                                                                                    | Prov. RM                           |             |
| Dettaglio Richiesta<br>Dati della Richiesta<br>Elenco Dipendenti<br>- Operai<br>- Impiegati Tecnici<br>- Impiegati Amministrativi<br>Preventivo Fatturazione<br>Note e Segnalazioni | Salva Dati Ritorna<br>Data Richiesta 3-03-2007<br>Laboratorio Richiesto 000005<br>Nº Personale non convenzionato<br>Nuovi Assunti | )<br>SAFETY SEI s.r.l.<br>2 2<br>2 |             |

Immagine1 – Dati della Richiesta

L'Impresa/Consulente troverà la <u>Data Richiesta</u> impostata al giorno della richiesta e non sarà possibile modificarla, potrà indicare il <u>Laboratorio Richiesto</u> (campo non obbligatorio) dal quale preferisce farsi visitare.

**N.B.**: l'indicazione del Laboratorio da parte dell'impresa, non vincola necessariamente l'Edilcassa ad assegnare a tale laboratorio la Visita Medica richiesta.

E' possibile indicare il numero di <u>personale non convenzionato</u> (\*) da inviare a Visita Medica.

E' possibile indicare il numero di operai Nuovi Assunti (\*\*) da inviare a Visita Medica.

(\*) Sono esclusi dalla convenzione: gli operai <u>non iscritti</u> all'Edilcassa e gli impiegati quando non previsti.

(\*\*) Per quanto riguarda i <u>neo-assunti edili</u>, per i quali non è ancora stato effettuato alcun versamento all'Edilcassa, per poter usufruire della convenzione l'Impresa dovrà provvedere alla presentazione della denuncia mensile ed effettuarne il pagamento entro il mese successivo a quello a cui si riferiscono le retribuzioni. Nel caso in cui l'operaio non compaia in archivio entro i 60 giorni successivi alla visita l'intero costo della stessa rimarrà a carico dell'impresa.

Per scegliere il laboratorio si deve cliccare sulla voce "<u>Laboratorio Richiesto"</u> (Vedi **Immagine1**), in questo modo si aprirà una finestra di ricerca.

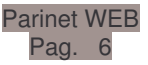

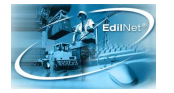

Questa finestra di ricerca consente di richiamare il Laboratorio dall'archivio, digitando il codice oppure le iniziali della ragione sociale e poi spingendo il tasto "<u>Ricerca</u>".

In basso verrà visualizzato il Laboratorio/i che rispondono ai criteri indicati, in modo che l'utente potrà selezionarla con l'apposito tasto a destra, "<u>Seleziona</u>".

| Codice      | 000001               | Ricerca   |
|-------------|----------------------|-----------|
| Descrizione |                      |           |
| Codice      | Descrizione          |           |
| 000001      | Centro Sicurezza Lav | Seleziona |
| 000002      | Medicenter s.r.l.    | Seleziona |
| 000005      | SAFETY SEI s.r.l.    | Seleziona |
| 000006      | ASQ MEDICA s.r.l.    | Seleziona |
| 000007      | QSA Srl              | Seleziona |

Per muoversi attraverso le maschere che permettono di inserire una richiesta di visita bisogna usare il menu presente a sinistra dello schermo e cliccare sulle diverse voci.

| 0        |                          | D |
|----------|--------------------------|---|
|          | Dettaglio Richiesta      | ~ |
|          | Dati della Richiesta     |   |
| <b>_</b> | Elenco Dipendenti        |   |
|          | Operai                   |   |
|          | Impiegati Tecnici        |   |
|          | Impiegati Amministrativi |   |
|          | Preventivo Fatturazione  |   |
| L (1993) | Note e Segnalazioni      |   |

Innanzitutto è necessario inserire i dipendenti per i quali si richiede la visita.

I tipi di dipendente che è possibile inviare a Visita medica sono:

- Operai
- Impiegati Amministrativi
- Impiegati Tecnici.

**N.B.:** Non sempre le tre voci di menu sono tutte presenti,infatti in alcune province gli impiegati non sono convenzionati e quindi le due voci di menu Impiegati Amministrativi e Impiegati Tecnici in questi casi non saranno presenti.

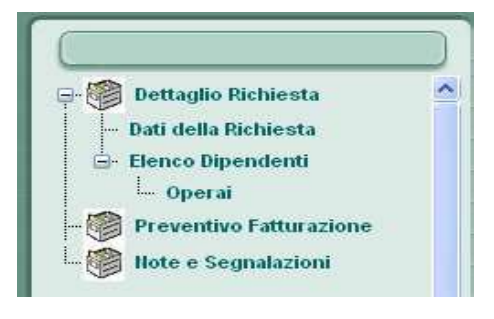

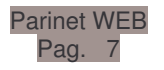

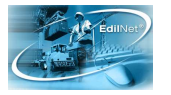

Una volta cliccato su una di queste tre voci, verrà visualizzata una maschera che permetterà di inserire i Dipendenti, per scegliere il dipendente bisogna cliccare sulla voce "<u>Codice</u>" che aprirà una finestra di ricerca.

| EDILCASSA<br>DEL LAZIO                                                                                                    |                                                                                                    | (     |                    |      | Shiph |
|----------------------------------------------------------------------------------------------------|----------------------------------------------------------------------------------------------------|-------|--------------------|------|-------|
| Impresa Cod. 001810 Descr. MC                                                                                                    | NACO SPA                                                                                                    |       | Prov. RM           |      |       |
| <ul> <li>Dettaglio Richiesta</li> <li>Dati della Richiesta</li> <li>Elenco Dipendenti         <ul> <li>Operai</li> <li>Impiegati Tecnici</li> <li>Impiegati Annninistrativi</li> <li>Preventivo Fatturazione</li> <li>Note e Segnalazioni</li> </ul> </li> </ul> | Conferma B<br>Dati Operai<br>Codice Cognome<br>Nato il S<br>Codice Mansione<br>Visita Richiesta<br>Tipo Richiesta Descr | iesso | Nome<br>Codice Fis | cale |       |

Questa finestra di ricerca consente di richiamare il Dipendente dall'archivio, digitando come parametro il codice oppure le iniziali del cognome, nel campo "Descrizione" e poi

spingendo il tasto "<u>Ricerca</u>". In basso verrà visualizzato il Dipendente/i che rispondono ai criteri indicati, in modo che l'utente potrà selezionarlo con l'apposito tasto a destra, "<u>Seleziona</u>".

|           | 4                       |           |
|-----------|-------------------------|-----------|
| Codice    |                         | Ricerca   |
| Dipend re | Descrizione             |           |
| 000 3     | D'ALES - GIULIANO - 11  | Seleziona |
| 003928    | CANZC - ANIELLO         | Seleziona |
| 005113    | FALAI - CIRO - 10000000 | Seleziona |

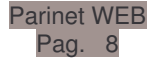

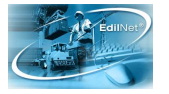

Dopo la selezione, sarà attribuito in automatico dal sistema un <u>Tipo di visita Standard</u> in base al tipo di dipendente (Operaio, Impiegato Amministrativo, Impiegato Tecnico) e alla Provincia selezionata. Infine per confermare il Dipendente scelto, cliccare sul tasto <u>"Conferma"</u> (Vedi <u>Immagine2</u>).

| EDILCASSA<br>DEL LAZIO                                                                                                |                                                       |                | anice) |
|----------------------------------------------------------------------------------------------------|-------------------------------------------------------|----------------|--------|
| Impresa Cod. 001810 Descr. M                                                                                          |                                                       | Prov. RM       |        |
|                                                                                                    | Conferma Annulla<br>Dati Dipendente                   |                |        |
| Dettaglio Richiesta     Dati della Richiesta     Dati della Richiesta     Dettaglio Richiesta     Dettaglio Richiesta | Codice Cognome 005113 FALA                            | Nome<br>CIRO   |        |
| - Operai<br>- Impiegati Tecnici                                                                                       | Nato il Sesso<br>10/100/0000 M Maschio                | Codice Fiscale |        |
| Preventivo Fatturazione     Note e Segnalazioni                                                                       | Codice Mansione                                       |                |        |
|                                                                                                    | Visita Richiesta<br>Tipo Richiesta Descrizione Visita | Prezzo         |        |
|                                                                                                    | Terrore Protocolo Standard                            |                |        |

Immagine2 - Selezione Dipendenti

nascita, ecc.)

Ripetere tale procedura per ogni dipendente da inviare a visita.

Se si vuole eliminare un dipendente, selezionato in precedenza, cliccando sul tasto "Seleziona" i Elenco Operai Cognome e Nome Tipo Visita Descrizione Visita Codice Prezzo campi ESAME01 LT Prestazione standard - operai 50,00 Selezi 003928 CANZ ELLO relativi al 000483 D'ALE ANO ESAME01 LT Prestazione standard - operai 50,00 Seleziona dipendente Conferma Annulla Dati Operai verranno Cog riempiti (cognome, Codice Fiscale Nato il nome, data

e verrà visualizzato il tasto "Elimina", cliccando su questo tasto, il dipendente verrà eliminato dall'elenco.

| Elenco O | Elenco Operai            |             |                               |                 |  |  |  |  |
|----------|--------------------------|-------------|-------------------------------|-----------------|--|--|--|--|
| Codice   | Cognome e Nome           | Tipo Visita | Descrizione Visita            | Prezzo          |  |  |  |  |
| 003928   | CAN LLO                  | ESAME01 LT  | Prestazione standard - operai | 50,00 Seleziona |  |  |  |  |
| 000483   | D'ALI ANO                | ESAME01 LT  | Prestazione standard - operai | 50,00 Seleziona |  |  |  |  |
| Confe    | Conferma Annulla Elimina |             |                               |                 |  |  |  |  |
| Dati Ope | Dati Operai              |             |                               |                 |  |  |  |  |
| Codice   | todice Cognome Nome      |             |                               |                 |  |  |  |  |
| 003928   | 003928 CANZ              |             |                               |                 |  |  |  |  |
|          |                          |             |                               |                 |  |  |  |  |
| Nato il  | Sesso                    | Codic       | e Fiscale                     |                 |  |  |  |  |
| a t      |                          |             |                               |                 |  |  |  |  |

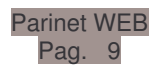

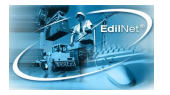

I dipendenti Impiegati, sia Amministrativi che Tecnici, che non fossero presenti tra i dipendenti selezionabili, quindi non presenti negli archivi, devono essere inseriti dall'Impresa/Consulente.

E' presente per gli Impiegati il Tasto "Nuovo Dipendente", cliccando su questo tasto

| EDILCASSA<br>DEL LAZIO                                                                                                    |                                                                                                    | Shipping |
|----------------------------------------------------------------------------------------------------|----------------------------------------------------------------------------------------------------|----------|
| Impresa Cod. 001810 Descr. MOI                                                                                                    | NACO SPA Prov. RM                                                                                                    |          |
| Dettaglio Richiesta     Dati della Richiesta     Dati della Richiesta     Dati della Richiesta     Dati della Richiesta     Detrai     Operai     Impiegati Tecnici     Impiegati Amministrativi     Preventivo Fatturazione     Note e Segnalazioni | Conferma       Annulla       Nuovo Dipendente         Dati Impiegati Tecnici       Impiegati Tecnici         Codice       Cognome       Nome         Nato il       Sesso       Codice Fi         Codice       Mansione       Impiegati Tecnici         Visita Richiesta       Descrizione Visita       Prezz | iscale   |

verrà visualizzata una maschera che permetterà di inserire i dati anagrafici del Dipendente.

I dati che dovranno essere inseriti sono (tutti i dati sono obbligatori):

- Cognome del Dipendente
- Nome Dipendente
- Luogo di Nascita del Dipendente
- Data di Nascita
- Sesso
- Codice Fiscale
- Data Assunzione
- Livello di inquadramento

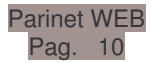

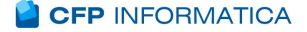

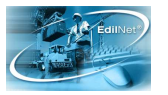

| Conferma           | Annulla                                 |  |
|--------------------|-----------------------------------------|--|
| Dati Nuovo Impie   | igato Tecnico                           |  |
| Cognome            | Nome                                    |  |
|                    |                                         |  |
|                    |                                         |  |
| Nato a             | Data Nascita                            |  |
|                    |                                         |  |
|                    |                                         |  |
| Sesso              | Codice Fiscale Codice Fiscale Calcolato |  |
|                    | Calcola                                 |  |
|                    |                                         |  |
| Data<br>Assunzione | Livello                                 |  |
|                    |                                         |  |
|                    |                                         |  |

Inserire il Cognome e il Nome del dipendente.

Per scegliere il luogo di nascita si deve cliccare sulla voce "Nato a" si aprirà una finestra di ricerca.

Questa finestra di ricerca consente di richiamare il Comune di Nascita dall'archivio, digitando il codice Catastale oppure le iniziali del Comune e poi spingendo il tasto

| "Ricerca".   | Codice        |                    |           |
|--------------|---------------|--------------------|-----------|
| In basso     | Descrizione R |                    | Ricerca   |
| verrà        | 14 A.         |                    |           |
| vicualizzato | Codice Istat  | Comune             |           |
|              | H501          | ROMA               | Seleziona |
| II Comune/I  | H502          | ROMAGNANO SESIA    | Seleziona |
| che          | H503          | ROMAGNANO AL MONTE | Seleziona |
| rispondono   | H505          | ROMAGNESE          | Seleziona |
| ai criteri   |               |                    |           |

indicati, in modo che l'utente potrà selezionarlo con l'apposito tasto a destra, "Seleziona".

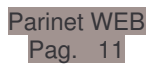

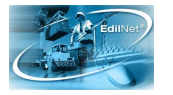

Per selezionare la Data di Nascita del dipendente si deve cliccare sulla voce "Data

**Nascita**" si aprirà una finestra con un calendario: selezionare il mese e poi l'anno, infine cliccare sul giorno per confermare la scelta della Data di Nascita.

🗿 Seleziona una ... 🔳 🗖 🔀 novembre 🔽 2006 🗙 lun mar mer gio ven sab dom <u>30 31 1</u> 2 3 4 5 <u>6</u> <u>7</u> <u>8</u>9 <u>11 12</u> <u>13 14 15 16 17 18 19</u> 20 21 22 23 24 25 26 27 28 29 30 1 2 3 4 5 6 78 9 10

Per scegliere il Sesso del dipendente si deve cliccare sulla voce "**Sesso**" si aprirà una finestra di ricerca i cui saranno presenti i valori possibili di questo campo, selezionare con l'apposito tasto a destra, "Seleziona".

| Codice      |                   | Ricerca |           |
|-------------|-------------------|---------|-----------|
| Descrizione |                   |         |           |
| Codice      | Descrizione       |         |           |
| ۵.          | Femmina extracom  |         | Seleziona |
| F           | Femmina           |         | Seleziona |
| м           | Maschio           |         | Seleziona |
| 7           | Maschio extracom  | -       | Seleziona |
| 2           | maschio extracom. | 3       | seleziona |

Inserire il codice fiscale del dipendente, oppure farlo calcolare dal sistema cliccando sul tasto "**Calcola**", dopo aver cliccato sul tasto calcola nel campo "**Codice Fiscale Calcolato**" verrà visualizzato il codice fiscale che può essere <u>selezionato</u>, <u>copiato</u> e <u>incollato</u> sul campo "**Codice Fiscale**".

| Sesso   | Codice Fiscale | Codice Fiscale Calcolato |
|---------|----------------|--------------------------|
| Maschio |                | Calcola                  |

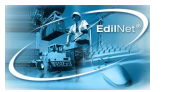

Per fare questo bisogna:

#### <u>1° Metodo</u>

1. evidenziare il codice calcolato posizionandosi con il mouse sul primo carattere del codice fiscale

| calcolato e tenendo | Codice Fiscale | Codice Fiscale Calcolato |         |
|---------------------|----------------|--------------------------|---------|
| premuto il tasto    |                | PRASPA93A13A010A         | Calcola |
| sinistro del mouse  |                |                          |         |

spostarsi sulla destra di questo campo ed evidenziare tutto il codice fiscale calcolato

2. tenere premuto il tasto **CTR** (Control) e contemporaneamente premere il carattere **C** (CTR+C)

3. Posizionarsi col il mouse sul campo **Codice Fiscale** premuto il tasto **CTR** (Control) e contemporaneamente premere il carattere **V** (**CTR+V**)

# <u>2° Metodo</u>

1. evidenziare il codice calcolato posizionandosi con il mouse sul primo carattere del codice fiscale

| calcolato e tenendo | Codice Fiscale | Codice Fiscale Calcolato |         |
|---------------------|----------------|--------------------------|---------|
| premuto il tasto    |                | PRASPA93A13A010A         | Calcola |
| sinistro del mouse  |                |                          |         |

spostarsi sulla destra di questo campo ed evidenziare tutto il codice fiscale calcolato

2. posizionarsi con il mouse sul campo evidenziato e cliccare sul tasto destro del mouse, verrà visualizzato un menu a discesa, selezionare con il tasto sinistro del mouse la voce di menu copia.

| Codice Fiscale Calcolato |         |  |  |  |
|--------------------------|---------|--|--|--|
| PRASPA93A13/             | Annulla |  |  |  |
|                          | Taglia  |  |  |  |
|                          | Copia   |  |  |  |
|                          | Incolla |  |  |  |
|                          | Elimina |  |  |  |

3. Posizionarsi con il mouse sul campo Codice Fiscale e cliccare sul tasto destro del

mouse, verrà visualizzato un menu a discesa, selezionare con il tasto sinistro del mouse la voce di menu incolla.

| Codice Fiscale |                 | Codice Fiscale Calcolato |
|----------------|-----------------|--------------------------|
| 1              | Annulla         |                          |
|                | Taglia<br>Copia |                          |
|                | Incolla         |                          |

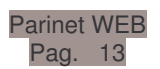

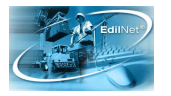

**N.B.:** il codice che verrà generato corrisponde alle regole del D.M. del 12.3.1974. Non si può avere l'assoluta certezza dell'esattezza del codice perchè nel raro caso in cui il sistema generi due codici identici (omocodia: caso di due persone con nome e cognome molto simili, nati lo stesso giorno, nello stesso comune), il Ministero delle Finanze provvede alla sostituzione di uno dei numeri con lettera progressiva.

Quindi, non potendo calcolare correttamente e quindi controllare il codice fiscale inserito, si raccomanda alle Imprese/Consulenti di verificare l'esattezza dei dati inseriti e di controllare, prima di inserire i nuovi dipendenti, che essi non siano già presenti.

L'Impresa/Consulente può verificare anche il preventivo della Visita Medica richiesta **Immagine3**) cliccando sulla voce di menu a sinistra "Preventivo Fatturazione".

| OPERAI             |     | IMPIEGATI TECNICI |      | IMPEGATI AMMINISTRATIVI |            |  |
|--------------------|-----|-------------------|------|-------------------------|------------|--|
| Numero 2           |     | Numero            | 0    | Numero                  | 0          |  |
| Totale 200,00      |     | Totale            | 0,00 | Totale                  | 0,00       |  |
|                    |     |                   |      |                         |            |  |
| mponibile          | 20  | 0,00              |      |                         |            |  |
| Importo IVA        | 0,0 | ,00               |      |                         |            |  |
| Totale fattura     |     | 200,00            |      |                         |            |  |
|                    |     |                   |      |                         |            |  |
| (mposta Bollo      | 1,8 | 1                 |      |                         |            |  |
|                    |     |                   |      |                         |            |  |
| epilogo competenze |     |                   |      |                         |            |  |
| Quota Cassa        |     |                   |      | Quo                     | ta Impresa |  |
| 141,81             |     |                   |      | 61.81                   |            |  |

Immagine3 – Preventivo Visita Medica

**N.B. :** Il preventivo visualizzato è solo <u>indicativo</u> in quanto i calcoli vengono fatti usando i prezzi della <u>Visita Standard</u>. E' possibile infatti che il tipo di visita per i singoli operai venga modificata dal Laboratorio.

| Parinet | WEB |
|---------|-----|
| Pag.    | 14  |

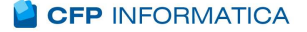

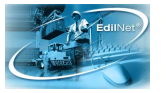

E' possibile inoltre inserire delle note.

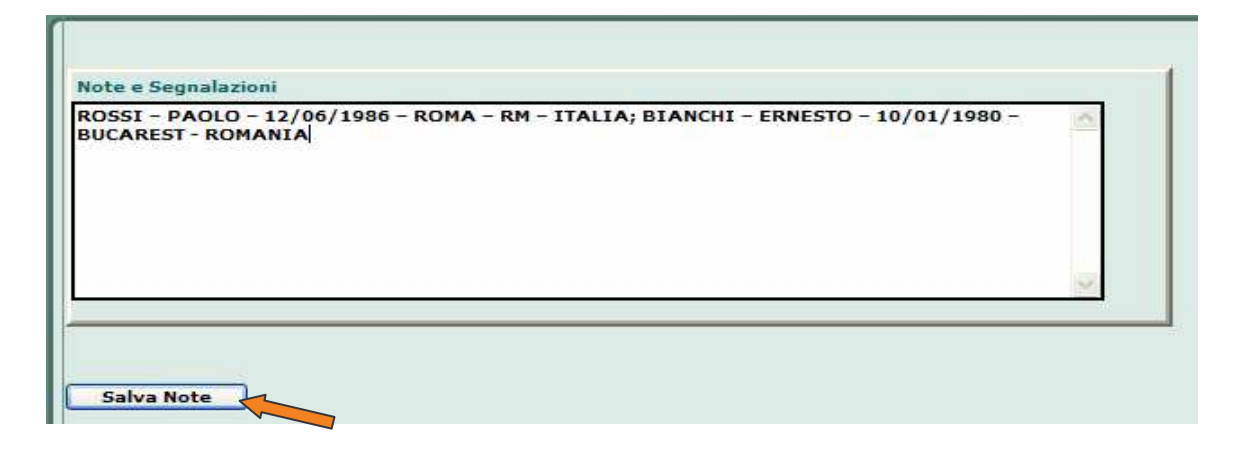

Se nella maschera <u>Dati della Richiesta</u> (Vedi <u>Immagine1</u>) sono stati indicati dei <u>Nuovi</u> <u>Assunti</u>, nel campo <u>Note e Segnalazioni</u> è necessario indicare i dati anagrafici dei nuovi assunti.

Bisogna indicare:

- Cognome
- Nome
- Data di Nascita
- Luogo di Nascita
- Provincia di Nascita
- Nazione di Nascita

l dati devono essere separati dal carattere trattino (-) ed ogni nominativo deve essere separato da punto e virgola (;).

Facciamo l'esempio che della maschera <u>Dati della Richiesta</u> siano stato indicati 2 <u>Nuovi Assunti</u> (Vedi **Immagine1**), nel campo <u>Note e Segnalazione</u> bisogna inserire:

ROSSI – PAOLO – 12/06/1986 – ROMA – RM – ITALIA; BIANCHI – ERNESTO – 10/01/1980 – BUCAREST - ROMANIA

| Parinet | WEB |
|---------|-----|
| Pag.    | 15  |

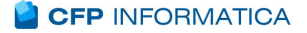

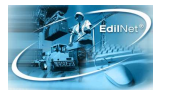

Per confermare le note inserite bisogna cliccare sul tasto "Salva Note".

Dopo aver cliccato sul tasto "Salva Note" verrà visualizzato un messaggio che indicherà che le Note sono state salvate.

| ssage Box |                                        |
|-----------|----------------------------------------|
|           | <u>^</u>                               |
|           |                                        |
| OK        |                                        |
|           | DLe llote inserite sono state salvate! |

N.B.: Se non si clicca sul tasto "Salva Note" le Note inserite non verranno salvate.

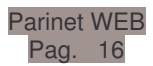

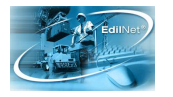

Per confermare la richiesta, tornare alla maschera di riepilogo cliccando sulla voce di menu **Dati della Richiesta**".

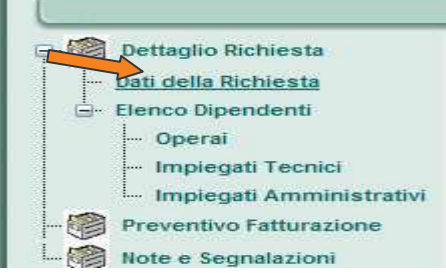

Se si vuole confermare la richiesta inserita cliccare sul tasto "Salva Dati", se invece, si vuole uscire senza salvare i dati inseriti cliccare sul tasto "Ritorna" (Vedi **Immagine4**).

| Data Richiesta       | 03-11-2006 | 5                    |  |
|----------------------|------------|----------------------|--|
| aboratorio Richiesto | 000001     | Centro Sicurezza Lav |  |

# Immagine4 - Salvataggio Dati

Se si clicca sul tasto "Salva Dati" e la richiesta è formalmente corretta, verrà visualizzato un messaggio di conferma.

| Salva Dati           | Ritorna     |                                      |
|----------------------|-------------|--------------------------------------|
|                      | Message Box |                                      |
| Data Richiesta       |             | ta è stata Trasmessa alla Edilcassa! |
| Laboratorio Richiest | · [0        |                                      |

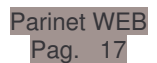

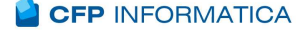

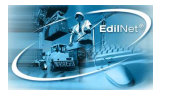

Una volta che una richiesta è stata inserita <u>non sarà più possibile modificarla</u>, è possibile tuttavia <u>eliminare</u> la richiesta prima che la stessa venga autorizzata dall'Edilcassa. Per eliminare una richiesta cliccare sul tasto "Elimina" nell'elenco storico delle richieste inoltrate.

|                |     |        | Impresa<br>001980 |             |                        | LTER  | ~         |  |
|----------------|-----|--------|-------------------|-------------|------------------------|-------|-----------|--|
|                |     |        | Provincia<br>FR   | Inserimento | Nuova Richiesta Visita | )     |           |  |
| Data Richiesta | Pr. | Codice | Laboratorio       | Data Visita | Importo Preventivo     | Stato |           |  |
|                |     |        |                   |             |                        |       | CAC- Part |  |

il programma chiederà tramite un messaggio se si vuole eliminare la richiesta selezionata: cliccando sul tasto "SI" la richiesta verrà eliminata, cliccando sul tasto "NO" l' eliminazione non verrà effettuata.

|           | Impresa           |                                   |                         |            |
|-----------|-------------------|-----------------------------------|-------------------------|------------|
|           | 001980            | 2 A COSTRUZIONI DI VERRELLI       | VALTER                  | ×          |
|           | Provincia         |                                   |                         |            |
|           | FR                |                                   | ×                       |            |
|           | Message Boy       | Inserimento Nuova Richiesta Visit | •                       |            |
|           |                   |                                   |                         |            |
| iesta Pr. | Eliminare la Rich | iesta di Visita Selezionata?      | Stato                   | C 18 8     |
| 5 FR      |                   |                                   | TTESA DI AUTORIZZAZIONE | Visualizza |
|           |                   | Si No                             |                         |            |

Se invece la richiesta è stata autorizzata ma l'Impresa rinuncia alla Visita Medica, <u>solo l'Edilcassa</u> la può <u>ANNULLARE.</u>

E' possibile cliccando sul tasto "Visualizza" entrare nel dettaglio della richiesta e visualizzare lo <u>stato di avanzamento</u> in cui si trova la pratica. I possibili stati di avanzamento della pratica sono riepilogati a <u>Pagina 7</u> di questo manuale.

|                |     |        | Impresa<br>001980<br>Provincia<br>FR | 2 A COSTR   | UZIONI DI VERRELLI VA  | LTER                        |            |         |
|----------------|-----|--------|--------------------------------------|-------------|------------------------|-----------------------------|------------|---------|
|                |     |        | 1                                    | Inserimento | Nuova Richiesta Visita | )                           |            |         |
| Data Richiesta | Pr. | Codice | Laboratorio                          | Data Visita | Importo Preventivo     | Stato                       |            |         |
| 10/11/2006     | FR  |        |                                      |             | 1,81                   | IN ATTESA DI AUTORIZZAZIONE | Visualizza | Elimina |

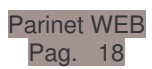

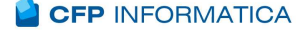

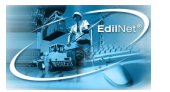

# Stato della pratica: AUTORIZZATA

| Data Richiesta                   | 08/03/2007 |                   |        |
|----------------------------------|------------|-------------------|--------|
| Laboratorio Richiesto            | 000002     | Medicenter s.r.l. |        |
| N° Personale non conv            | venzionato | 3                 |        |
|                                  |            | 6                 |        |
| Nuovi Assunti                    |            |                   |        |
| Nuovi Assunti<br>Data Ordinativo | 08/03/2007 | Numero Ordinativo | 000414 |

E' presente la data ordinativo, il numero ordinativo e il Laboratorio a cui è stata assegnata la visita medica.

# Stato della pratica: **PRENOTATA**

| Salva Dati                      | Kitorna    |                   |        |
|---------------------------------|------------|-------------------|--------|
| )ata Richiesta                  | 08/03/2007 | 2                 |        |
| aboratorio Richiesto            | 000002     | Medicenter s.r.l. |        |
| <sup>19</sup> Personale non con | venzionato | 3                 |        |
| uovi Assunti                    | 1          | 6                 |        |
| Data Ordinativo                 | 08/03/2007 | Numero Ordinativo | 000414 |
|                                 | to 000002  | Medicenter s.r.l. | 2      |

E' presente la data in cui è fissata la visita e il medico incaricato della stessa.

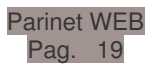

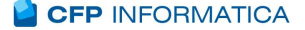

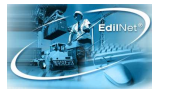

L'Impresa/Consulente, dopo che le visite sono state effettuate, può verificare anche il Consuntivo della Visita Medica richiesta,infatti, dopo che è stata fissata la data della

visita da parte del laboratorio sarà presente una nuova voce di menu "**Consuntivo Fatturazione**", cliccando su questa voce verrà visualizzato il Consuntivo.

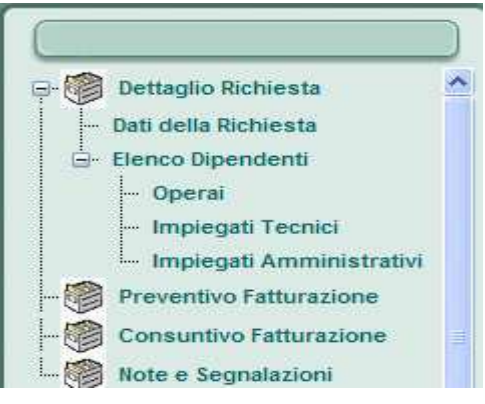

In questa maschera saranno presenti e conteggiati per la fattura solo i dipendenti realmente visitati (quelli per cui il laboratorio ha indicato la data visita effettiva.

| OPE           | RAI      |     | IMPIEGATI TECNICI |      | [ | IMPEGAT | I AMMINIS  | TRATIVI |
|---------------|----------|-----|-------------------|------|---|---------|------------|---------|
| Numero        | 2        |     | Numero            | 0    |   | Numero  | 0          |         |
| Totale        | 200,00   |     | Totale            | 0,00 | [ | Totale  | 0,00       |         |
|               |          |     |                   |      |   |         |            |         |
| Imponibile    |          | 200 | ),00              |      |   |         |            |         |
| Importo IVA   |          | 0,0 | 00                |      |   |         |            |         |
| Totale fattur | а        | 200 | 200,00            |      |   |         |            |         |
|               |          |     |                   |      |   |         |            |         |
| Imposta Bol   | lo       | 1,8 | 1                 |      |   |         |            |         |
|               |          |     |                   |      |   |         |            |         |
| liepilogo com | petenze  |     |                   |      |   |         |            |         |
| Quo           | ta Cassa |     |                   |      |   | Quo     | ta Impresa |         |
|               |          |     |                   |      |   |         |            |         |

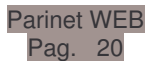